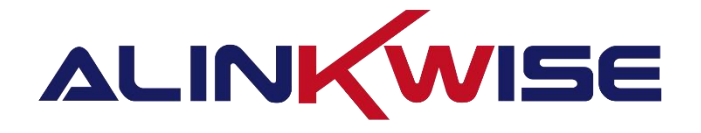

# 成都睿联未来科技有限公司

G52/6 室外标准 LoRaWAN 网关使用说明书

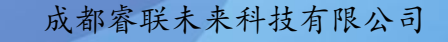

四川省成都市高新区天府软件园 G 区 G1 栋 512 | T.028 87669379 | M.17358528005

E. sales@alinkwise.com | H.http://www.alinkwise.com

目录

| 1 网关概述4             |
|---------------------|
| 2 网关硬件连接说明4         |
| 3 网关快速上手指南4         |
| 3.1 工具准备            |
| 3.2 链接网关            |
| 3.3 登录网页 WEB4       |
| 3.4 查看网关数据5         |
| 4 网关功能说明9           |
| 4.1 首页9             |
| 4.2 网关管理10          |
| 4.3 网关数据15          |
| 4.4 高级功能15          |
| 5 附录: 网关-终端调试详细说明17 |

# 修改日志:

| 版本号    | 修改日期       | 修改描述   |  |  |
|--------|------------|--------|--|--|
| V1.0.0 | 2022/04/13 | 初稿     |  |  |
| V1.0.1 | 2024/10/11 | 修改文档错误 |  |  |

# 1 网关概述

G52/6 系列网关为我司在开源网关代码的基础上研发出的标准 LoRaWAN 网关,既可对接我司的标准 LoRaWAN 服务器,也可对接开源网站上的 LoRaWAN 服务器,对接我司的 LoRaWAN 服务器支持服务器配置网关,服务器在线更新网关等功能。

# 2 网关硬件连接说明

- 将天线安装在连接口上: LoRa天线型号: TX490-JKD-20 4G天线型号: TX4G-JKD-20
- 2. 插入网线;
- 3. POE网口供电;
- 4. 插入4G卡(无4G功能请忽略此步骤);
- 5. 硬件连接完成。

# 3 网关快速上手指南

# 3.1 工具准备

SSCOM 串口调试工具、LoRaWAN 数据终端(我司 W1e5 Demo 板)、CH-340 串口驱动、USB 数据线、网关配套设备。(没有可以省略此步骤)

### 3.2 链接网关

网关默认 IP 地址: 192.168.0.250, 需要将电脑 IP 网段改为与网关一致, 方可进行设置。

### 3.3 登录网页 WEB

打开电脑浏览器,建议使用谷歌浏览器,在地址栏输入: 192.168.0.250,即可登录

用户名: admin 密码: 123456

4

v1.0.1

| 5990    |  |
|---------|--|
| 1 admin |  |
| 8       |  |
| 52      |  |
|         |  |

# 3.4 查看网关数据

- -1. 网关默认配置情况下(默认信道/频率: 0-7/470.3-471.7Mhz),进入网关管 理→网关数据
  - 注: 网关数据只表示网关收到未解析的终端射频数据,如需查看终端解析后的应用数据,需在终端管理添加终端后,查看终端实时数据。

| LORA GATEWAY | =            |                     |                  |       |    |          |                         | C) 🛲 + 🧑 + |
|--------------|--------------|---------------------|------------------|-------|----|----------|-------------------------|------------|
| ♠ 首页         | < ● 11页 (    | ● 同关管理 ×   ● 直容     | 助給 × 🗍 🔍 統調      | × BB  |    |          |                         | > ⊗        |
| ♀ 网关管理       | 网关配置         | 网关数据                |                  |       |    |          |                         | A          |
| 高级功能         | REMORAL STAT | SIA .               | 3 <b>98</b> 1519 |       |    |          |                         |            |
|              | 数据方向         | 数据类型                | 终端地址             | 计数    | 端口 | MIC校验    | 于他到间                    |            |
|              | > downlink   | UnconfirmedDataDown | e2f1f52a         | 25205 |    | bc197c8c | 2022-03-14 16.49:35.903 |            |
|              | > downlink   | UnconfirmedDataDown | 8ce253ea         | 43975 |    | 195bee8e | 2022-03-14 16:49:35.858 |            |
|              | > uplink     | ConfirmedDataUp     | e211152a         | 43559 | 12 | 4bed1d26 | 2022-03-14 16:49:35:688 |            |
|              | > uplink     | ConfirmedDataUp     | 8ce253ea         | 51380 | 12 | c7f39c67 | 2022-03-14 16:49:35.672 |            |
|              | > uplink     | ConfirmedDataUp     | ee67f4da         | 39340 | 12 | b98720aa | 2022-03-14 16.49:34.674 |            |
|              | > uplink     | UnconfirmedDataUp   | 98894833         | 48    | 12 | 1a84bc45 | 2022-03-14 16.49:33.888 |            |
|              | > uplink     | ConfirmedDataUp     | 9a410e05         | 5262  | 12 | 308aeaa1 | 2022-03-14 16:49:32.873 |            |
|              | > uplink     | ConfirmedDataUp     | 9aa8df3e         | 14585 | 12 | 2a929bcb | 2022-03-14 16:49:32.695 |            |
|              | > uplink     | ConfirmedDataUp     | 9ab5706e         | 4204  | 12 | 087526c5 | 2022-03-14 16.49:30.209 |            |
|              | > uplink     | ConfirmedDataUp     | 90600064         | 35659 | 12 | a93835e7 | 2022-03-14 16:49:30.151 |            |
|              | > uplink     | ConfirmedDataUp     | 39017efb         | 65242 | 12 | 38660043 | 2022-03-14 16:49:29.967 |            |
|              | > downlink   | UnconfirmedDataDown | 9a70358f         | 34771 |    | a00560e6 | 2022-03-14 16:49:29.709 |            |
|              | > uplink     | ConfirmedDataUp     | 9a70358f         | 9695  | 12 | 8981c5d7 | 2022-03-14 16.49:29.542 |            |
|              | > uplink     | UnconfirmedDataUp   | 002671e9         | 2710  | 2  | 61bddc92 | 2022-03-14 16:49:29.9   |            |

2. 串口工具输入指令: AT+CFG=? 查看终端参数,找到终端短地址

### 注:如无法显示端口号,请安装 CH-340 串口驱动

| 🔥 ssco                                                                                                    | M V5.13.1                                                                                                    | 串口/网                                                                                                    | 络数据                                                                                                 | 调试器,作者                                                                         | :大虾丁丁                          | , <mark>261</mark>      | -                             |                         |    |
|----------------------------------------------------------------------------------------------------|----------------------------------------------------------------------------------------------------|----------------------------------------------------------------------------------------------------|----------------------------------------------------------------------------------------------------|--------------------------------------------------------------------------------|--------------------------------|-------------------------|-------------------------------|-------------------------|----|
| 通讯端口                                                                                                    | 串口设置                                                                                                    | 显示                                                                                                    | 发送                                                                                                  | 多字符串                                                                           | 小工具                            | 帮助                      | 联系作者                          | 大虾论坛                    |    |
| [16:22:0<br>[16:22:0<br>+MODE:L0<br>+CFM:ACI<br>+CFM:ACI<br>+CLASS_]<br>+CHANNEI<br>+RX2_FRI<br>+TXP:22<br>+SF:10<br>+DEVADDI<br>+JOIN_T'<br>+JOIN_T'<br>+JOIN_S'<br>+JOIN_S'<br>+DEVEUI<br>+APPEUI<br>+APPEUI<br>+APPEUI<br>+APPSKE'<br>+NWKSKE'<br>+JOIN_DI<br>+RECEIVI<br>+ADR:FAI<br>+Multicas<br>+OK | D1. 802]<br>D1. 807]<br>DRaWan m<br>MODE:A<br>1:0,7<br>SQ:50530<br>R:995477<br>PE:ABP<br>DIN:OFF<br>SPETITIO<br>FATE:TRU<br>:90 92 D<br>:00 00 0<br>:2B 7E 1<br>7:2B 7E<br>1:00 00<br>SLAY:350<br>S_DELAY:<br>SE<br>ast:<br>st Chann | Ż→◇<br>ode<br>00000,<br>ea ∮<br>N:1<br>E<br>0 24<br>0 00<br>5 16<br>15 16<br>00 00<br>0, 650<br>881, 4<br>e1 IS | AT+CF<br>+AT_N<br>RX2_S<br>終端<br>99 54<br>00 00<br>28 AF<br>00 0<br>0<br>28 AF<br>00 0<br>0<br>00 0 | G=?<br>₩_V3.4.<br>F:12<br>F:12<br>反地址<br>0 00 01<br>D2 A6<br>D2 A6<br>D0 00 00 | 8<br>AB F7 1<br>AB F7<br>00 00 | .5 88<br>15 88<br>00 00 | 09 CF 4<br>8 09 CF<br>0 00 00 | 4F 3C<br>4F 3C<br>01 02 |    |
| 青陰窗口                                                                                                    | ↓打开文件                                                                                                    | 1                                                                                                    |                                                                                                    |                                                                                |                                |                         | "岩                            | 送文仕 <u>信</u> 止          | 1  |
| 端口足の                                                                                                    | 15 USB-SERT                                                                                                    | AL CH3                                                                                                    | 40                                                                                                  | ▼ <b>H</b> F                                                                   | X<br>見<br>元 (                  | 早方粉切                    | <br>⊋│□ 接W                    | 数据到文件「                  | -  |
|                                                                                                    |                                                                                                    | •重:                                                                                                    | <br>多串口ì                                                                                            | の新して加                                                                          | 时间戳和                           | 小田記力                    | 5. <b>#28</b> 54854           | 目: 20 ms 等              | ŧ٢ |
|                                                                                                    | DTR 波特                                                                                                    | 率: 11                                                                                                    | 5200                                                                                                | ← AT+CF                                                                        | G=?                            |                         |                               |                         | -  |
| 为了更好地<br>请您注册嘉                                                                                                    | 发展SSCOM的<br>立创M结尾着                                                                                                    | (件)                                                                                                    | 发                                                                                                   | Ĕ                                                                              |                                |                         |                               |                         |    |
| 【升级到VE                                                                                                    | i. 13. 1 🕽 ★                                                                                                    | 大资源M                                                                                                    | CU开发                                                                                                | 板9.9包邮                                                                         | RT-Thre                        | ad中国                    | 人的开源免                         | 费操作系统;                  | k: |
| www.daxia                                                                                                    | .com S:10                                                                                                    | 0                                                                                                    | R:S                                                                                                 | 55                                                                             | COM5 E                         | 打开                      | 115200bp                      | s,8,1,None,             | 11 |

3. 输入 AT+JOIN 进行终端入网

| isscom v5.<br>通讯端口 串口语                            | 13.1 串口<br>23置 显示                                    | /网络数据<br>示发送           | 调试器<br>多字 | 暑,作者:大<br>符串 / | 「「小」  | Г,261<br>帮助 | —<br>联系作  | C<br>諸 | ]<br>大虾论      | ×<br>坛                                |
|---------------------------------------------------|------------------------------------------------------|------------------------|-----------|----------------|-------|-------------|-----------|--------|---------------|---------------------------------------|
| [16:23:36.43<br>□<br>[16:23:36.45<br>[16:23:42.05 | 3]发 <b>→</b><br>1]收 <del>←</del><br>6]收 <del>←</del> | ◇AT+JC<br>◆+OK<br>◆+OK | IN        | 回想表            | 夏两    | 个+<br>网成    | OK<br>讷   |        |               | • • • • • • • • • • • • • • • • • • • |
| <b>清除窗口</b> 打开                                    | F文件                                                  |                        |           |                |       |             |           | 发送3    | 文件            | 停止                                    |
| 端口号 COM5 USB                                      | -SERIAL (                                            | :H340                  | -         | 「 HEX5         | 示 _   | 保存数排        | al E a    | 宴收数排   | 据到文           | 件口                                    |
| ● 关闭串口                                            | Ċ.                                                   | 更多串口设                  | 置         | ☑ 加时           | 间戳和   | 分包显示        | 1 超时      | 时间:    | 20            | ms 第                                  |
| T RTS F DTR                                       | 波特率:                                                 | 115200                 | -         | AT+JOIN        |       |             |           |        |               |                                       |
| 为了更好地发展SS<br>请您注册嘉立创珍                             | COM软件<br>詰尾客户                                        | <b>发</b>               | Ĕ         | ыри <b>ж</b> и | T-T   | ~ 小田        | 1.65.11.3 | 石舟連    | 品作歹           | 经本 📥                                  |
| www.daxia.com                                     | S:9                                                  | R:1                    | 0         |                | OM5 į | E打开         | 115200    | bps,8  | 床IF赤<br>,1,No | ne,                                   |

4. 此时, 网关管理→网关数据会收到一个终端数据包

| LORA GATEWAY | =    |           |                |               |      |    |          |                         |
|--------------|------|-----------|----------------|---------------|------|----|----------|-------------------------|
| ★ 首页         | <    | 首页        | 网关管理 ×         | ● 高级功能 × ● 终端 | 管理 × |    |          |                         |
| マ 网关管理       | 网关副  |           | 网关数据           |               |      |    |          |                         |
| ♣ 高级功能       | 终端地  | 助上 995477 | 7ea            | 瀞             |      |    |          |                         |
|              | 2    | 据方向       | 数据类型           | 终端地址          | 计数   | 端口 | MIC校验    | 上传时间                    |
|              | > ut | olink     | ConfirmedDataU | p 995477ea    | 1    | 12 | 6dab25cd | 2022-03-14 16:59:21.447 |

5. 串口工具输入指令: AT+SEND=1234567890

| 🖍 ssco                                                | M V5.1                            | 3.1 串口/网                    | 网络数据             | 调试器,作                         | . –                            |                              | ×       |
|-------------------------------------------------------|-----------------------------------|-----------------------------|------------------|-------------------------------|--------------------------------|------------------------------|---------|
| 通讯端口<br>联系作者                                          | 串口设<br>大虾论                        | 置<br>远                      | 发送               | 多字符串                          | 小工具                            | <b>料</b> 助                   |         |
| [16:58:0<br>□<br>[16:58:0<br>+OK                      | 09.454<br>09.46                   | 4]发→<<br>5]收 <del>←</del> ◀ | ≻AT+SE<br>▶+Beir | CND=123<br>ng Sent            | 456789                         | 0                            | ^       |
| [16:58:<br>+UpCoun<br>+Port:1:<br>+SF:SF_<br>+Channe: | 15.170<br>ter:4<br>2<br>10<br>1:0 | 〕[收←●                       | +Send            | 1 Succe                       | 38                             |                              | ~       |
| 清除窗口                                                  | 山打开                               | 文件                          |                  |                               |                                |                              | 发       |
| 端口号 CO                                                | MIS USB-                          | SERIAL CH                   | 340              | • Г н                         | EX显示                           | 保存数据                         | 日接收     |
| ● 关闭<br>F RTS ▼<br>为了更好地                              | <b>B口</b><br>DTR<br>发展SSC         | また。<br>皮特率: 1<br>2000软件     | 多串口i<br>15200    | 受置 <mark>▼ 1</mark><br>▲ AT+S | <mark>吅时间戳利</mark><br>END=1234 | <mark>0分包显示</mark><br>567890 | ,超时时    |
| 盾您汪册嘉<br>▼升级至bra                                      | 立创『结<br>5 13 1 】                  | 尾各尸<br>▲→ 盗酒                | <u>ислата</u>    | <u>ま</u> ての の (古) 中間          | +RT_TL                         | rood the D                   | 的工调点    |
| ► 开致±IVC                                              | . 13. 1                           | 東八東駅                        | D.               |                               | COMS                           | read中国/<br>日tT开 1            | 1520    |
| www.daxia                                             | i.com                             | 5:00                        | IN:2             | 40                            | COND                           | ו תנינים                     | 1320 // |

6. 网关收到终端发送的数据,表示终端和网关功能正常,快速上手配置完毕

| 注: | 如需详细设置, | 请阅读附录1 |
|----|---------|--------|
|----|---------|--------|

| LORA GATEWAY | =        |                 |             |      |    |          |                         |
|--------------|----------|-----------------|-------------|------|----|----------|-------------------------|
| ★ 首页         | く ● 首页   | ● 网关管理 × ● 高    | 级功能 × 🔍 终端管 | き理 × |    |          |                         |
| ※ 网关管理       | 网关配置     | 网关数据            |             |      |    |          |                         |
| ● 高级功能       | 终端地址 99  | 5477ea          | 瀞           |      |    |          |                         |
|              | 数据方向     | 数据类型            | 终端地址        | 计数   | 端口 | MIC校验    | 上传时间                    |
|              | > uplink | ConfirmedDataUp | 995477ea    | 1    | 12 | 6dab25cd | 2022-03-14 16:59:21.447 |
|              |          |                 |             |      |    |          |                         |

# 4 网关功能说明

# 4.1 首页

| LORA GATEWAY | =        |                                   |   |                                    |     | [] == • 😨 •                 |
|--------------|----------|-----------------------------------|---|------------------------------------|-----|-----------------------------|
| ★ 前页         |          | 理 × 0 18633166 × 0 終続報題 ×         |   |                                    |     | > ©                         |
| ¥ 网关管理       | 0 网头基础配置 | 0                                 |   |                                    |     |                             |
| ● 商级功能       | cc       | Std<br>网关型号                       | 6 | 4.0.0<br>現光版本                      | [m] | 0C:8C:24:А6:71:В9<br>яземас |
|              | • REMIER |                                   |   |                                    |     |                             |
|              | ٢        | 2022-04-13 13:55:07.643<br>开始统计时间 | 1 | 2022-04-13 13:58:42.974<br>織栗総計由引向 | •   | 103<br>上行教训释他               |
|              | 0        | 95.15<br>CRC正搬犁                   | ۲ | 4.85<br>CRC/航讯率                    | •   | 0<br>下光說明知                  |
|              |          |                                   |   |                                    |     |                             |
|              |          |                                   |   |                                    |     |                             |
|              |          |                                   |   |                                    |     |                             |
|              |          |                                   |   |                                    |     |                             |
|              |          |                                   |   |                                    |     |                             |

1. 网关基础配置

显示网关型号(Std 代表标准网关, Edge 代表边缘网关)、网关版本、网关 MAC 地址(此处显示为有线网卡 MAC)

2. 数据统计

开始统计时间: 网关上电时间 结束统计时间: 网关当前时间 上行数据包: 网关接收上行数据包数量 下行数据包: 网关下发数据包数量

# 4.2 网关管理

| LORA GATEWAY | =           |                         |          |                  |               | C) == + (😨 +    |  |  |  |  |  |  |
|--------------|-------------|-------------------------|----------|------------------|---------------|-----------------|--|--|--|--|--|--|
| ★ 首页         | < • NE • PE | 关管理 × 0 游说为城 × 0 终端管理 × |          |                  |               | > ©             |  |  |  |  |  |  |
| ¥ 网头管理       | 网关配置 网络     |                         |          |                  |               |                 |  |  |  |  |  |  |
| ● 商级功能       | 9247 C      | 66 C                    |          |                  |               |                 |  |  |  |  |  |  |
|              | 系统配置        | 彩的改漫                    |          |                  |               |                 |  |  |  |  |  |  |
|              | 网关EUI       | c19f67f81af99ae9        | 网关IP地址   | 192.168.0.106    | 网关路由地址        |                 |  |  |  |  |  |  |
|              | 网关子网接码      |                         | 网关IP地址类型 | 200 V            | 时间服务器         | 182.92.12.11    |  |  |  |  |  |  |
|              | will名称      | LoRaGateway_71B8        | winers   | 12345678         | wifi隐藏        | 682             |  |  |  |  |  |  |
|              | 使能4G        | ) XE                    |          |                  |               |                 |  |  |  |  |  |  |
|              | 通信配置        |                         |          |                  |               |                 |  |  |  |  |  |  |
|              | 网关接收版率      | CN470 ~                 | 2 起始信道   | 0                | 当和范围经-470.3M- | ~471.784 僅僅 6~7 |  |  |  |  |  |  |
|              | 使能数图MQTT    | <b>HE</b>               |          |                  |               |                 |  |  |  |  |  |  |
|              | MQTT数据服务器配  | a                       |          |                  |               |                 |  |  |  |  |  |  |
|              | 服务器地址       | 39.98.253.192           | 服务器通口    | 1885             | SSLtol        | ()¥8            |  |  |  |  |  |  |
|              | MQTT用户名     | gateway                 | MQTT密码   | hA2QUmW7kDpINMEq | REPLACEMENT   |                 |  |  |  |  |  |  |
|              | MQTT远程管理服务  | 260) <b>日</b>           |          |                  |               |                 |  |  |  |  |  |  |
|              | 服务器地址       | 39.96.253.192           | 服务器纳口    | 1885             | SSLtol        | (128)           |  |  |  |  |  |  |

#### 1. 网关管理-系统配置

网关 EUI

16 位 EUI,可更改,运行网关程序后默认为网关 MAC 地址。需要与服务器 网页网关配置配套,否则服务器连接不到网关。

网关 IP 地址

动态: 网关IP地址、网关路由地址、网关子网掩码, 默认为灰色状态不能 修改;

静态: 网关IP地址、网关路由地址、网关子网掩码,可根据实际网络需求 修改,确保网关入网。

#### 时间服务器

IP地址是时间服务器地址, IP设置错误或者内网无时间服务器会导致网关 不能获取时间

#### WIFI 名称

G52网关无WIFI天线,不能使用该功能

#### WIFI 密码

G52网关无WIFI天线,不能使用该功能

#### WIFI隐藏

G52网关无WIFI天线,不能使用该功能

#### 使能4G

10

插入4G模块后,会显示该选项,还需插入SIM (Nano)卡配合使用

#### 2. 网关管理-通信配置

网关接收频率

CN470频段

| 信道    | 频率            | 信道    | 频率            |
|-------|---------------|-------|---------------|
| 0-7   | 470. 3-471. 7 | 48-55 | 479.9-481.3   |
| 8-15  | 471.9-473.3   | 56-63 | 481. 5-482. 9 |
| 16-23 | 473. 5-474. 9 | 64-71 | 483. 3-484. 5 |
| 24-31 | 475. 1-476. 5 | 72-79 | 484.7-486.1   |
| 32-39 | 476.7-478.1   | 80-87 | 486.3-487.7   |
| 40-47 | 478. 3-479. 7 | 88-95 | 487.9-489.3   |

### EU868 频段

点击下图位置切换为 EU868, 切换完成点击保存即可, EU868 频段如下表所

示

| 信道    | 频率          |
|-------|-------------|
| 0-7   | 863.1-864.5 |
| 8-15  | 864.7-866.1 |
| 16-23 | 866.3-867.7 |
| 24-31 | 867.9-869.3 |

| LORA GATEWAY | =           |                                       |                            |                  |               | C == • · · ·   |  |  |  |
|--------------|-------------|---------------------------------------|----------------------------|------------------|---------------|----------------|--|--|--|
| ★ 前页         | <           | 关管理 × 0 商级功能 × 0 終調管理 ×               |                            |                  |               | > @            |  |  |  |
|              |             |                                       |                            |                  |               |                |  |  |  |
| 商级功能         | 単純配置        |                                       |                            |                  |               |                |  |  |  |
|              |             |                                       |                            |                  |               |                |  |  |  |
|              | 网头EUI       | c19f67f81af99ae9                      | 网外的地址                      |                  | 网关路由地址        | 192.168.0.1    |  |  |  |
|              | 网关子网拖码      | EU368<br>US915                        | 网关IP地址类型                   | abite            | > 时间服务器       | 182.92.12.11   |  |  |  |
|              | wifi名称      | CN779<br>EU433                        | wifeet56                   | 12345678         | wif隐藏         | ()X2           |  |  |  |
|              | 通信配置        | AU915<br>KR920                        |                            |                  |               |                |  |  |  |
|              | 网关接收频率      | CN470                                 | <ul> <li>■ 設設信道</li> </ul> | 0                | 当能您要说-470.3M- | 471.784/僅證 0~7 |  |  |  |
|              | 使NGROIBMQTT | ····································· |                            |                  |               |                |  |  |  |
|              | MQTT数据服务器配  | ž                                     |                            |                  |               |                |  |  |  |
|              | 服务器地址       | 39.98.253.192                         | 服务器调□                      | 1885             | SSLtore       | 0.880          |  |  |  |
|              | MQTT用户名     | gateway                               | MQTTES5                    | hA2QUmW7kDpINMEq | 第回MOTT主部      |                |  |  |  |
|              | MQTT远程管理服务  | 2028                                  |                            |                  |               |                |  |  |  |
|              | 服务器地址       | 39.98.253.192                         | 股务器调口                      | 1885             | SSLtDE        | 0.880          |  |  |  |
|              | MQTT用户名     | gateway                               | MQTT密码                     | hA2QUmW7kDpINMEq | BEDWOTTERS    |                |  |  |  |
|              |             |                                       |                            |                  |               |                |  |  |  |

### AU915 频段

点击下图位置切换为 AU915, 切换完成点击保存即可, AU915 频段如下表所示

| 信道    | 频率            | 信道    | 频率            |
|-------|---------------|-------|---------------|
| 0-7   | 915.2-916.6   | 32-39 | 921.6-923.0   |
| 8-15  | 916.8-918.2   | 40-47 | 923. 2-924. 6 |
| 16-23 | 918. 4-919. 8 | 48-55 | 924.8-926.2   |
| 24-31 | 920.0-921.4   | 56-63 | 926. 4-927. 8 |

| LORA GATEWAY | =          |                         |           |                  |               | C) 🚥 + 🤠 -      |
|--------------|------------|-------------------------|-----------|------------------|---------------|-----------------|
| ♠ 首页         |            | 決管理 × 0 形成功能 × 0 終調管理 × |           |                  |               | > @             |
| ♀ 网关管理       | 84         |                         |           |                  |               |                 |
| ● 海吸功能       | 系统配置       |                         |           |                  |               |                 |
|              | 网关EUI      | c19667681a699ae9        | 网关IP地址    | 192,168.0.106    | 网关路由地址        |                 |
|              | 网关子网掩码     | EU868                   | 同关IP地址类型  | 10.00 V          | 时间服务器         | 182.92.12.11    |
|              | wifi為称     | CN779<br>EU433          | wifi密码    | 12345678         | wif隐藏         | 0380            |
|              | 通信配置       | AU915<br>KR920<br>CN470 |           |                  |               |                 |
|              | 网关接收领率     | CN470 ^                 | 2.636/(8) | 0                | 当航频率段:470.3M- | -471.774.信意 9-7 |
|              | 使能数增MQTT   | (#s: )                  |           |                  |               |                 |
|              | MQTT数据服务器备 | 25                      |           |                  |               |                 |
|              | 服务器地址      | 39.96.253.192           | 服务器造口     | 1885             | SSL加密         |                 |
|              | MQTT用户名    | gateway                 | MQTT密码    | hA2QUmW7kDpINMEq | 388/MOTTIES8  |                 |
|              | MQTT远程管理服务 | 識の置                     |           |                  |               |                 |
|              | 服务器地址      | 39 98 253 192           | 服务器端口     | 1885             | SSL加密         | 0.330           |
|              | MQTT用户名    | gateway                 | MQTT密码    | hA2QUmW7kDpINMEq | BEDMOTTERE    |                 |
|              |            |                         |           |                  |               |                 |

### US915 频段

点击下图位置切换为US915,切换完成点击保存即可,US915 频段如下表所

示

| 信道    | 频率            | 信道    | 频率            |
|-------|---------------|-------|---------------|
| 0-7   | 902. 3-903. 7 | 32-39 | 908.7-910.1   |
| 8-15  | 903.9-905.3   | 40-47 | 910.3-911.7   |
| 16-23 | 905. 5-906. 9 | 48-55 | 911.9-913.3   |
| 24-31 | 907.1-908.5   | 56-63 | 913. 3-914. 7 |

| LORA GATEWAY | =            |                                       |            |                  |                 | [] == • 😨 •   |  |  |
|--------------|--------------|---------------------------------------|------------|------------------|-----------------|---------------|--|--|
| ★ 首页         | < • 82 • R   | III ● RF#201 × 0 務約166 × 0 検討電気 ×<br> |            |                  |                 |               |  |  |
|              | MOTORIal MOT | CROPA                                 |            |                  |                 |               |  |  |
| 制限功能         | \$## C       |                                       |            |                  |                 |               |  |  |
|              | 系统配置         |                                       |            |                  |                 |               |  |  |
|              | 网关EUI        | c19f67f81af99ae9                      | 阅关IP地址     | 192.168.0.106    | 网关路由地址          |               |  |  |
|              | 网关子网推码       | EU868                                 | ▲ 网外IP地址美型 | 8545             | ~ 时间服务器         | 182.92.12.11  |  |  |
|              | wifi名称       | CN779                                 | wifi密码     | 12345678         | witizeat        |               |  |  |
|              |              | EU433<br>AU915                        |            |                  |                 |               |  |  |
|              | 通信配置         | KR920<br>CN470                        |            |                  |                 |               |  |  |
|              | 网关接收频率       | CN470                                 | ▲ 記始信道     | 0                | 当能想起股-470.3M-   | 471.7%/德麗 0-7 |  |  |
|              | 使追救的MQTT     | (Ha                                   |            |                  |                 |               |  |  |
|              | MQTT数据能务器配   | 2                                     |            |                  |                 |               |  |  |
|              | 服务器地址        | 39.98.253.192                         | 服労難適口      | 1885             | SSLtute         | 55K           |  |  |
|              | MQTT用户名      | gateway                               | MQTT密码     | hA2QUmW7kDpINMEq | SELECTION CLEAR |               |  |  |
|              | MQTT远程管理服务   | 2018日                                 |            |                  |                 |               |  |  |
|              | 服务器地址        | 39.98.253.192                         | 服务器端口      | 1885             | SSLtate         | 0.00          |  |  |
|              | MQTT用户名      | gateway                               | MQTTEES    | hA2QUmW7kDpINMEq | 3820MOTTI522    |               |  |  |

### 起始频率

可填写信道也可填写频率

| 一起始频率  | 470.3 | 当前频率段:470.3M~471.7M,信道:0~7 |
|--------|-------|----------------------------|
| ✓ 起始信道 | 0     | 当前频率段:470.3M~471.7M,信道:0~7 |

#### 3. MQTT 数据传输配置

#### 使能数据 MQTT

网关通过 MQTT 协议向 MQTT 服务器发送接收到的终端数据,不使能 MQTT 直接使用 UDP(GWMP)向 LoRaWAN 服务器发送接收到的终端数据,如下图所示。

| 通信配置        |               |        |                  |                             |
|-------------|---------------|--------|------------------|-----------------------------|
| 网关接收频率      | CN470 ~       | ✔ 起始信道 | 0                | 当前频率段:470.3M~473.3M,信道:0~15 |
| 使能数据MQTT    | 开启            |        |                  |                             |
|             |               |        |                  |                             |
| MQTT数据服务器配置 | Ĩ             |        |                  |                             |
| 服务器地址       | 39.98.253.192 | 服务器端口  | 1885             | SSL加密 关闭                    |
| MQTT用户名     | gateway       | MQTT密码 | hA2QUmW7kDpINMEq | 测量体网口丁连接                    |

#### 服务器地址

39.98.253.192(本司测试服务器地址,可供测试使用)

MQTT服务器端口: 1885

#### SSL 加密

根据需求勾选

#### MQTT 用户名

gateway

#### MQTT 密码

hA2QUmW7kDpINMEq

#### 测试 MQTT 连接

测试服务器地址、服务器端口以及帐号密码是否正确,网关是否连入服务器。

#### 4. MQTT 远程管理服务器配置

| MQTT远程管理服务器配置 |               |        |                  |          |       |  |
|---------------|---------------|--------|------------------|----------|-------|--|
| 服务器地址         | 39.98.253.192 | 服务器端口  | 1885             | SSL加密    | () 关闭 |  |
| MQTT用户名       | gateway       | MQTT密码 | hA2QUmW7kDpINMEq | 测试MQTT连接 |       |  |

只要网关添加到服务器,即可通过服务器远程配置网关,服务器版本≥ 2.1.9,网关版本≥4.0.0才支持该功能

本司 39.98.253.192 服务器支持该功能,可用于测试使用

#### 服务器地址

39.98.253.192(本司测试服务器地址,可供测试使用)

#### 端口号

MQTT服务器端口: 1885

#### SSL 加密

根据需求勾选

#### MQTT 用户名

gateway

#### MQTT 密码

hA2QUmW7kDpINMEq

#### 测试 MQTT 连接

测试服务器地址、服务器端口以及帐号密码是否正确,网关是否连入服务器。

网关管理配置成功,点击保存,网关会自动重启,等待约1分钟后,按照上

14

述步骤重新登入网关,进行终端管理设置;

# 4.3 网关数据

网关数据可以显示经过该网关的所有上下行数据包,可通过该窗口查看网 关的接收情况,还可以通过终端地址进行筛选查看

| LORA GATEWAY | ≡        |                   |            |       |    |          |                         |  |
|--------------|----------|-------------------|------------|-------|----|----------|-------------------------|--|
| ♠ 首页         | く ● 首页   | • 网关管理 × • 高级     | 及功能 × 🛛 终端 | 管理 ×  |    |          |                         |  |
| ♀ 网关管理       | 网关配置     | 网关配置 网关数据         |            |       |    |          |                         |  |
| ● 高级功能       | 终端地址 图示  | 终請                | 瀞靜         |       |    |          |                         |  |
|              | 数据方向     | 数据类型              | 终端地址       | 计数    | 端口 | MIC校验    | 上传时间                    |  |
|              | > uplink | ConfirmedDataUp   | 773af8e0   | 20    | 12 | 7e73aa96 | 2022-03-15 10:49:34.928 |  |
|              | > uplink | ConfirmedDataUp   | 90600133   | 37361 | 12 | 6129f677 | 2022-03-15 10:49:33.416 |  |
|              | > uplink | UnconfirmedDataUp | 5c044129   | 1077  | 12 | 487e5424 | 2022-03-15 10:49:31.435 |  |
|              | > uplink | UnconfirmedDataUp | 002671e9   | 3733  | 2  | 3d4f78da | 2022-03-15 10:49:30.278 |  |

# 4.4 高级功能

1. 重启

远程重启网关

2. 恢复出厂设置

恢复网关的默认设置,包括系统配置,通信配置,MQTT 数据服务器配置以 及终端列表

3. 网络测试

测试网关是否接入局域网络

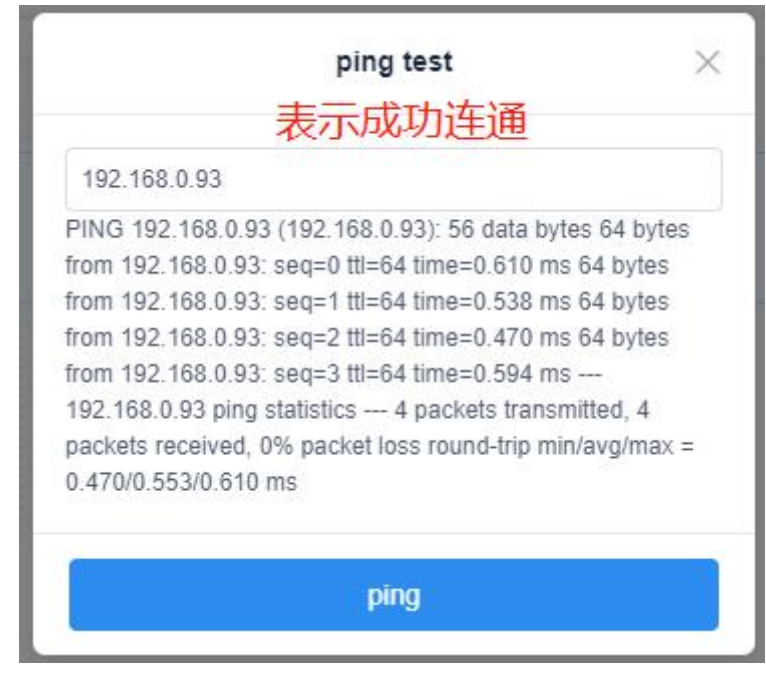

#### 4. 在线升级

根据升级压缩包拉入到方框中,点击升级按钮,升级过程中有进度条显 示升级进度,升级完成后界面上方提示升级成功,届时网关会自动重启,整 个升级过程大概在2分钟左右,请耐心等待,**升级过程中千万不能断电操作,** 导致文件损坏。

| LORA GATEWAY | = D == + 👰                          | ÷   |
|--------------|-------------------------------------|-----|
| ♠ 首页         | C D EX D RXEE × D RXEE ×            | > ⊗ |
| 网关管理         | O TER O RANGE O FRANKE              |     |
| ✿ 高级功能       | <ol> <li>① 百姓开眼网共</li> </ol>        |     |
|              | Manfaetto H Multe                   |     |
|              | の5<br>gelinniny-manager 20<br>(小 开始 |     |
|              |                                     |     |
|              |                                     |     |
|              |                                     |     |
|              |                                     |     |
|              |                                     |     |

| LORA GATEWAY |                                                                                                    | C) == + 🧑 | •   |  |
|--------------|----------------------------------------------------------------------------------------------------|-----------|-----|--|
| ♠ 首页         | く ● 新売 ● 現代管理 × ● 取得設施 × ● 取得設施 × ● 規制管理 ×                                                                                                    |           | > ( |  |
| 网关管理         | Direction of the second of the second of the |           |     |  |
| ✿ 高級功能       | **************************************                                                                                                    |           |     |  |
|              |                                                                                                    |           |     |  |

| LORA GATEWAY | =                                                     | ● 升级成功 | C === + 😨 + |
|--------------|-------------------------------------------------------|--------|-------------|
| ♠ 首页         | < ● 首页 ● 用光管理 × ● 商级功能 × ● 终端管理 ×                     |        | > ©         |
| ● 网关管理       | C 10:2 ● 株面出厂設置 Q 网络発动                                |        |             |
| ◆ 高级功能       | <ol> <li>         (i) 在出升级网外     </li> </ol>          |        |             |
|              | And Data (27 4 K) (20)<br>getween manager 20<br>10 FB |        |             |

# 5 附录: 网关-终端调试详细说明

#### 1. 终端入网参数

本文以本司 WLE5 终端 Demo 板进行调试举例,其他公司终端也可将参数信息添加至网关中,入网方式为 ABP 和 OTAA 入网:

#### ABP 入网参数

DevAddr(终端短地址)、AppSKey(应用会话秘钥)、NwkSKey(网络秘钥)

### OTAA 入网参数

DevEUI(终端 EUI)(前八位固定为 0, 如 00000007d68b988)、AppKey

17

(应用密钥)

### 2. W1e5 终端设置

#### 软件安装

安装并打开 sscom 串口工具, W1e5 终端通过 USB 连接至电脑; 如无法显示串口,请安装 CH-340 驱动

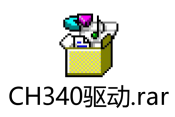

#### 串口设置

| Settings     |        |   |
|--------------|--------|---|
| Port         | COM7   | - |
| Baud rate    | 115200 | • |
| Data bits    | 8      | - |
| Stop bits    | 1      | - |
| Parity       | None   | - |
| Flow control | None   | - |

参数设置

输入指令: AT+CFG=?获取终端参数, 如下图所示:

| ▲ SSCOM V5.13.1 串口/网络数据调试器,作者:大虾丁丁,2618058@qq.com. QQ群: 52502449(最新版本)                                                                                                    |                | - 0 | × |
|----------------------------------------------------------------------------------------------------|----------------|-----|---|
| 通讯端口 串口设置 显示 发送 多字符串 小工具 帮助 联系作者 大场论坛                                                                                                    |                |     | 6 |
| ▲田田山 申己 201 並び 22 学子子中 小工業 年初 家族17年 入計22英<br>[14:35:00.525] 发→◇AT+CFG=?<br>[14:35:00.532] 收←◆+AT_NW_V3.4.8<br>+MODE:LoRaVan mode<br>+CFM:ACS<br>+CHANGEL:0,7<br>+RV2_FREQ:505300000, RX2_SF:12<br>+TVP-72                                                                                                    |                |     | < |
| +SF:10<br>+DFXADF:995477ea<br>+JDIN_TYFE:ABP<br>+AUTO_JOIN:OFF<br>+JOIR_KEFFIIION:1<br>+JOIR_KEFFIIION:1<br>+JOIR_STATE:FALSE<br>+DFXUI:90 92 D0 24 99 54 77 EA<br>+APFEUI:00 00 00 00 00 00 01<br>+APFKEV:2B 7E 15 16 28 AE D2 A6 AB F7 15 88 09 CF 4F 3C<br>+APFSKEV:2B 7E 15 16 28 AE D2 A6 AB F7 15 88 09 CF 4F 3C |                |     |   |
| +TOIN.DELAY:S500<br>+RECEIVE DELAY:S50,4500<br>+ADR:FALSE<br>+Multicast:<br>Multicast Channel IS NULL<br>+OK                                                                                                    |                |     |   |
|                                                                                                    |                |     |   |
| <u>清除窗口 打开文件 发送文件 停止 清发送区</u> 「最前 「 English 保存参数 扩展 —                                                                                                    |                |     | ~ |
| 編日号  COMB USH-SETALL CR40                                                                                                    | Fi可自组网         |     |   |
| www.daxia.com S:10 R:556 COM5 已打开 115200bps,8,1,None,None CT                                                                                                    | S=0 DSR=0 RLSE | 0=0 |   |

输入指令 AT+CFM=ACK,设置 Wle5 终端为需回复包;

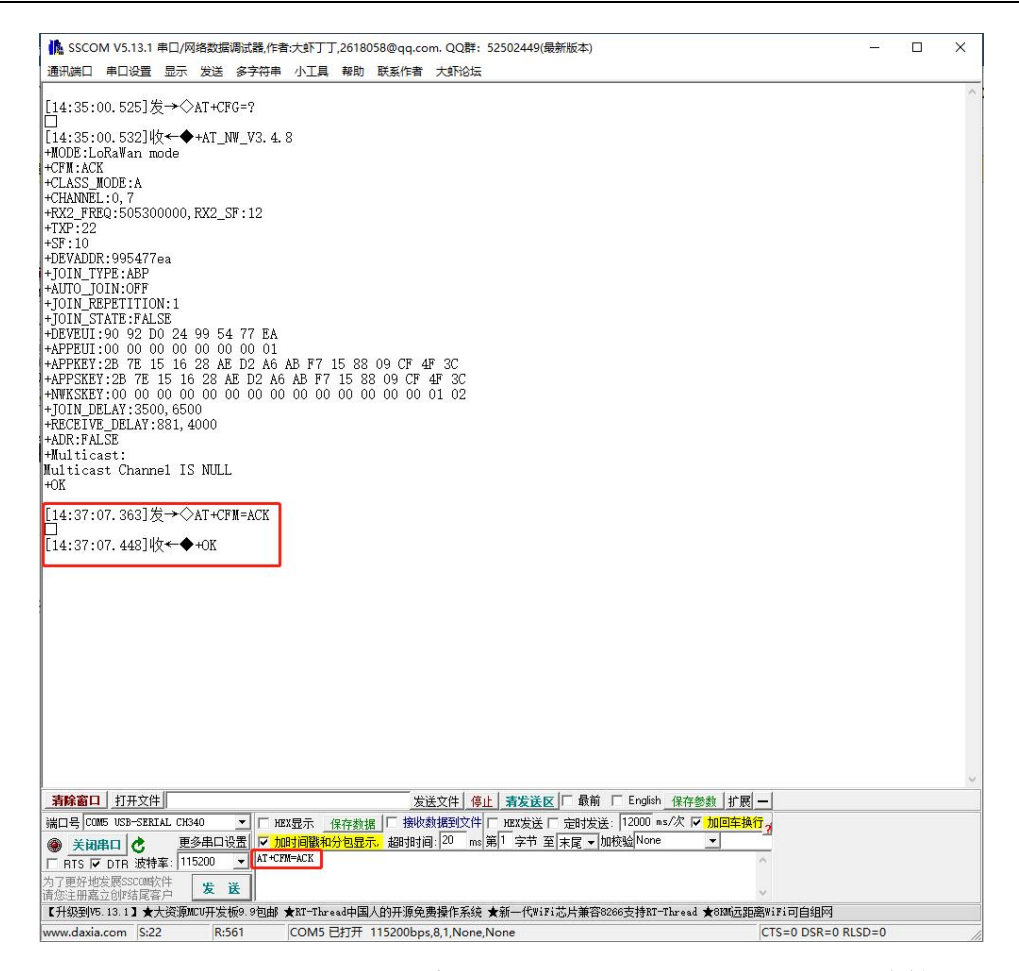

登录 39.98.253.192:8080,账户: admin,密码: 123456,终端管理→添加 终端,以ABP入网为例,输入终端 DevAddr、AppSKey、NwkSKey,选择 CLASS A,点击确定;

| 88 设备管理 ^ | 主页 / 设备管理 / 终端管理  | 1                |                |                  |      |             |                         | 🧵 .                                    |
|-----------|-------------------|------------------|----------------|------------------|------|-------------|-------------------------|----------------------------------------|
| © 应用管理    | 终端管理              |                  |                |                  |      |             |                         |                                        |
| □ 炒锅管理    | 终端列表              |                  |                |                  |      |             |                         |                                        |
| 网关管理      | 全部应用              | 只看在线             | Q 请输入终端名称/EUI/ | 14.41 mia        | 按索   |             |                         | 批量添加                                   |
| A 分组管理    | 终端名称              | 终端EUI            | 设备地址           | 网关EUI            | 应用ID | 配置模板        | 最后上线时间                  | 操作                                     |
| © 配置中心 ~  | ☆ 000000090479277 | 0000000090479277 | 003af55d       | a0ec53d8c8437009 | 1    | OTAA_102_A  | 2022-02-23 18:19:28.874 | 11 BR                                  |
| ★ 系統管理 ∨  | ☆ 0008e74e        | 0008e74e0008e74e | 0008e74e       | 6eb1b8ae65155a4d | 123  | ABP_102_C   | 2022-02-11 14:08:09.127 | 22 29                                  |
|           | ☆ 0008ea08        | 0080e1150008ea08 | 002a1fcc       | a000f7004401faaa | 117  | OTAA_102_C  | 2022-01-14 16:10:43.947 | 11 20 20 E                             |
|           | ☆ 00123e47        | 055649f1447a5b26 | 00123e47       | a000f7004401faaa | 117  | ABP_102_A   | 2022-01-17 16:50:28.431 | 10 Bit                                 |
|           | ☆ 00123e9d        | c74070ddf3195b76 | 00123e9d       | a000f7004401faaa | 117  | ABP_102_A   | 2021-12-29 17:11:50.557 | 11 11 11 11 11 11 11 11 11 11 11 11 11 |
|           | ☆ 00124be6        | deea028960f88635 | 00124be6       | 0000fb121181f95f | 117  | ABP_102_A   | 2021-12-27 17:36:32.680 | 查看 表除                                  |
|           | ☆ 00124c07        | d49591e18197c2e1 | 00124c07       | 0000f700168978bb | 117  | ABP_102_A   | 2021-12-09 11:43:28.466 | 查看 影於                                  |
|           | ☆ 00124ded        | ab16fbc66651cceb | 00124ded       | 00003b0057897a79 | 117  | ABP_102_A   | 2021-12-09 11:27:57.268 | 重要 影除                                  |
|           | ☆ 00124fb8        | 003fde2a35150036 | 00124fb8       | 0000a7024100fa7b | 117  | ABP_102_A   | 2021-12-29 17:00:21.364 | 查看 影除                                  |
|           | ☆ 001a0847        | 0080e115001a0847 | 001a0847       | a000f7004401faaa | 117  | ABP_102_C   | 2021-12-20 13:54:22.197 | 查看 影除                                  |
|           |                   |                  |                |                  |      | 共 296 条 🤇 🗧 | 2 3 4 5 6 …             | 30 > 前往 1 页                            |

| 88 设备管理 🔷 🔿 | 王 主页 / 设备管理 |                                         |          |
|-------------|-------------|-----------------------------------------|----------|
| ◎ 应用管理      | 添加终端        |                                         |          |
| □ 终端管理      |             |                                         |          |
| 豪 网关管理      | * 应用名称      | MQTT ~                                  |          |
| ♣ 分组管理      | *终端名称       | Test                                    | 3%过计数校验  |
| ⑦ 配置中心 ~    | 终端描述        | 请输入终期描述                                 |          |
| ★ 系統管理 ✓    | * 终端EUI     | 0000000995477ea                         | 0        |
|             | *终端配置模板     | ABP_102_A ABP CLASS                     | +        |
|             | * 设备地址      | 995477ea                                | <b>a</b> |
|             | * 网络会话秘钥    | 000000000000000000000000000000000000000 | 0        |
|             | * 应用会话秘钥    | 2b7e151628aed2a6abf7158809cf4f3c        | 0        |
|             | 上行计数        | 0.                                      |          |
|             | 下行计数        | 0                                       |          |
|             | 数据上发周期(秒)   | 7200                                    |          |
|             |             | 取 淌 違                                   |          |
|             |             |                                         |          |

sscom 串口工具输入 AT+JOIN,进行终端入网,等待回复 2 个+ok 即表明 终端入网成功;

| SSCOM V5.13.1 串口/网络数据调试器,作者:大虾丁丁,2618058@qq.com. QQ群: 52502449(最新版本)                                                                                                    | – 🗆 X                          |
|----------------------------------------------------------------------------------------------------|--------------------------------|
| 讯端口 串口设置 显示 发送 多字符串 小工具 帮助 联系作者 大虾浴坛                                                                                                    |                                |
| (編二 単口设置 显示 发送 多字符串 小工具 解助 联系作者 大约论坛<br>:35:00.525]发→◇AT+CFG=?<br>:35:00.532]收←◆+AT_NW_V3.4.8<br>DE:LoRaWan mode<br>M:ACK<br>ASS_MODE:A<br>ANNEL:0,7<br>2.FR62:505300000,RX2_SF:12<br>P:22<br>:10<br>VADDR:995477ea<br>IN_TYPE:ABP<br>TO_TOIN:OFF<br>TO_TOIN:OFF<br>TO_REFFICESPTE 15:16:28 AE D2 A6 AB F7 15:88 09 CF 4F 3C<br>PSEV:20 7E 15:16:28 AE D2 A6 AB F7 15:88 09 CF 4F 3C<br>PSEV:20 7E 15:16:28 AE D2 A6 AB F7 15:18<br>PSEV:20 7E 15:16:28 AE D2 A6 AB F7 15:18<br>PSEV:20 7E 15:16:28 AE D2 A6 AB F7 15:18<br>PSEV:20 7E 15:16:28 AE D2 A6 F7 15:18<br>PSEV:20 7E 15:16:28 AE D2 A6 AB F7 15:18<br>PSEV:20 7E 15:16:28 AE F7 15:18<br>PSEV:20 7E 15:16:28 AE F7 15:18<br>PSEV:20 7E 15:16:28 AE F7 15:18<br>PSEV:20 7E 15:16:28 AE F7 15:18<br>PSEV: |                                |
|                                                                                                    | 参数   扩展   _  <br>/ 加回车执行 /<br> |
| 级到15.13.1】★大资源MCU开发板9.9包邮 ★RT-Thread中国人的开源免费操作系统 ★新一代WiFi芯片兼容8206支持RT-Thread                                                                                                    | ★8KM远距离WiFi可自组网                |
| .daxia.com S:31 R:571 COM5 已打开 115200bps,8,1,None,None                                                                                                    | CTS=0 DSR=0 RLSD=0             |

服务器界面选择终端管理→搜索终端短地址→查看→实时数据

| 88 igatette - | 主 主页 / 设备管理 / 终端管理 |                  |            |                  |       |           |                         | 🧖 .        |
|---------------|--------------------|------------------|------------|------------------|-------|-----------|-------------------------|------------|
| ④ 应用管理        | 终端管理               |                  |            |                  |       |           |                         |            |
| ♀ 终端管理        | 终端列击               |                  |            |                  |       |           |                         | _          |
| 零 网关管理        | 全部应用               | 口酒在线             | 0 995477ea |                  | 19722 |           | 深加终端                    | 批量添加       |
| A 分组管理        | 终端名称               | 终端EUI            | 设备地址       | 网关EUI            | 应用ID  | 配置模板      | 最后上线时间                  | 操作         |
| © 配置中心 ^      | ★ 995477ea         | 00000000995477ea | 995477ea   | 92d728db1b9cb216 | 117   | ABP_102_A | 2022-03-15 11:06:49.176 | 10 B       |
| □ 服务器配置       |                    |                  |            |                  |       |           | 共1条 <                   | 1 > 前往 1 页 |
| ◎ 应用配置        |                    |                  |            |                  |       |           |                         |            |
| □ 终端配置        |                    |                  |            |                  |       |           |                         |            |
| ○ 网关配置        |                    |                  |            |                  |       |           |                         |            |
| ★ 系统管理 ∨      |                    |                  |            |                  |       |           |                         |            |
|               |                    |                  |            |                  |       |           |                         |            |
|               |                    |                  |            |                  |       |           |                         |            |
|               |                    |                  |            |                  |       |           |                         |            |
|               |                    |                  |            |                  |       |           |                         |            |
|               |                    |                  |            |                  |       |           |                         |            |
|               |                    |                  |            |                  |       |           |                         |            |
|               |                    |                  |            |                  |       |           |                         |            |

SSCOM 输入 AT+SEND=1234567890,进行数据发送,同时服务器上显示 收到的数据;

| 1 SSCOM V5.13.1 串口/网络数据调试器,作者:大虾丁丁,26180                                                                                                    | 58@qq.com. QQ群:52502449(最新版本)                 | <u></u>            | × |
|----------------------------------------------------------------------------------------------------|-----------------------------------------------|--------------------|---|
| 通讯端口 串口设置 显示 发送 多字符串 小工具 帮助                                                                                                    | 联系作者 大虾论坛                                     |                    |   |
| TXF:22<br>+TXF:22<br>+SF:10<br>+DEVADDR:995477ea<br>+JOIN,TYFE:ABF<br>+JOIN,STRF:FALSE<br>+JOIN,STRF:FALSE<br>+DEVEUI:90 92 D0 24 99 54 77 EA<br>+APFUI:00 00 00 00 00 00 00 1<br>+APFRKY:28 7E 15 16 28 AE D2 A6 AB F7 15 88<br>+APFSKY:20 00 00 00 00 00 00 00 00 00 00<br>+JOIN,DELAY:380,6500<br>+MURIX:FALSE<br>+MULticast:<br>Multicast:<br>Multicast: | 09 CF 4F 3C<br>3 09 CF 4F 3C<br>3 00 00 01 02 |                    | ~ |
| [14:37:07.363]发→◇AT+CFM=ACK<br>□<br>[14:37:07.448]收←◆+0K                                                                                                    |                                               |                    |   |
| [15·08·13 377]发→◇AT+IOIN                                                                                                    |                                               |                    |   |
| []<br>[15:08:13.394]收←◆+0K                                                                                                    |                                               |                    |   |
| [15:08:19.009]收←◆+0K                                                                                                    |                                               |                    |   |
| [15:14:10.465]发→◇AT+SEND=1234567890                                                                                                    |                                               |                    |   |
| □<br>[15:14:10.476]收←◆+Being Sent<br>+OK                                                                                                    |                                               |                    |   |
| [15:14:12.183]∜ <b>←</b> +Send Success<br>+UpCounter:1<br>+Port:12<br>+SF:SF_10<br>+Channel:4<br>+Recv Success<br>+DownCounter:0<br>+Port:0<br>+Fort:0<br>+Rss:-17<br>+Snr:8<br>+No App Data                                                                                                    | 收到回复No App Data表示网关收到数据表                      | 并回复                |   |
| 」<br>                                                                                                    |                                               | al                 | Ť |
| 端口号 COM5 USB-SERIAL CH340 ▼                                                                                                    |                                               | 9<br>與行っ           |   |
| ● 美初串口<br>下 RTS ▼ DTR 波特室: 115200 ▼<br>为了更好比发展SSOUMS公件<br>信令: 出现令う问题注意定<br>友 送<br>と 加加利載和分型型<br>本1+SEND=1234567690<br>本1+SEND=1234567690<br>大<br>大<br>大<br>大<br>大<br>大<br>大<br>大<br>大                                                                                                    | 5. 超的如词: 20 mc 第1 字节 至 末尾 ▼ 加校验 Hone ▼        |                    |   |
| 【升级到V5.13.1】★大资源MCU开发板9.9包邮 ★RT-Thread中国                                                                                                    | 人的开源免费操作系统 ★新一代WiFi芯片兼容8266支持RT—Thread ★8KM远距 | 距离wiFi可自组网         |   |
| www.daxia.com S:51 R:724 COM5 已打开                                                                                                    | 115200bps,8,1,None,None                       | CTS=0 DSR=0 RLSD=0 |   |

| 88 设备管理 | ~        | Ē ±3       | 5/设备管理      |                       |          |                      |    |    |      |      |       |      |       |         | 🤍 .                         |
|---------|----------|------------|-------------|-----------------------|----------|----------------------|----|----|------|------|-------|------|-------|---------|-----------------------------|
| ◎ 应用管理  |          | мот        | T / 995477e | a                     |          |                      |    |    |      |      |       |      |       |         |                             |
|         |          | 111041     |             | <b>ロ</b><br>田田教授 教授下・ |          |                      |    |    |      |      |       |      |       |         |                             |
| ◎ 网关管理  |          | 20/20010-0 | 56643184361 | Macada anda 1.        | ~        |                      |    |    |      |      |       |      |       |         |                             |
| ▲ 分组管理  |          | 终端         | 数据          |                       |          |                      |    |    |      |      |       |      |       | 3688    | 2162                        |
| ◎ 配置中心  | ~        | _          | 终端名称        | 终端EUI                 | 设备地址     | 网关EUI                | 端口 | 计数 | 信号强度 | 扩频因子 | 信曝比   | 数据长度 | HEX数据 | ASCII数据 | 上传时间                        |
| 米 系統管理  | $\simeq$ | Σ          | 995477ea    | 00000009954<br>77ea   | 995477ea | 92d728db1b9c<br>b216 | 12 | 1  | -114 | SF10 | -12.2 | 2    | 3132  | 12      | 2022-03-15 11:06:4<br>9.168 |
|         |          | _          |             |                       |          |                      |    |    |      |      |       |      |       |         |                             |
|         |          |            |             |                       |          |                      |    |    |      |      |       |      |       |         |                             |
|         |          |            |             |                       |          |                      |    |    |      |      |       |      |       |         |                             |
|         |          |            |             |                       |          |                      |    |    |      |      |       |      |       |         |                             |
|         |          |            |             |                       |          |                      |    |    |      |      |       |      |       |         |                             |
|         |          |            |             |                       |          |                      |    |    |      |      |       |      |       |         |                             |
|         |          |            |             |                       |          |                      |    |    |      |      |       |      |       |         |                             |
|         |          |            |             |                       |          |                      |    |    |      |      |       |      |       |         |                             |
|         |          |            |             |                       |          |                      |    |    |      |      |       |      |       |         |                             |
|         |          |            |             |                       |          |                      |    |    |      |      |       |      |       |         |                             |
|         |          |            |             |                       |          |                      |    |    |      |      |       |      |       |         |                             |

除了在网关 WEB 界面可以查看终端上发数据,也可在 MQTT fx 查看数据, 打开 MQTT fx 工具,点击设置,根据下图设置

| //Q11.fx - 1.7.1             |                                                                                                    | - 0           |
|------------------------------|----------------------------------------------------------------------------------------------------|---------------|
| Extras Help                  |                                                                                                    |               |
| 39.98.253.192                | Connect Disconnect                                                                                           |               |
| b Edit Connection Profiles   |                                                                                                    | — 🗆 X         |
| 192.168.0.6                  |                                                                                                    |               |
| 39.98.253.192<br>New Profile | Profile Name 39.98.253.192                                                                                   |               |
| Test                         | Profile Type MQTT Broker                                                                                     |               |
| ali                          | MOTT Proker Profile Softing                                                                                  |               |
| local mosquitto              | MQ11 Broker Profile Settings                                                                                 |               |
|                              | Broker Address 39.98.253.192                                                                                 |               |
|                              | Broker Port 1885                                                                                             |               |
|                              | Client ID b3e430df4fe44858851d15f349b60e1d G                                                                 | enerate       |
| c                            | Keep Alive Interval 60<br>Clean Session ✓<br>Auto Reconnect<br>Max Inflight 10<br>MQTT Version ✓ Use Default |               |
|                              | 31.1 *                                                                                                    |               |
|                              | Clear Publish History                                                                                        |               |
|                              | Clear Subscription History                                                                                   |               |
| + -                          | Revert                                                                                                    | icel OK Apply |
|                              |                                                                                                    |               |

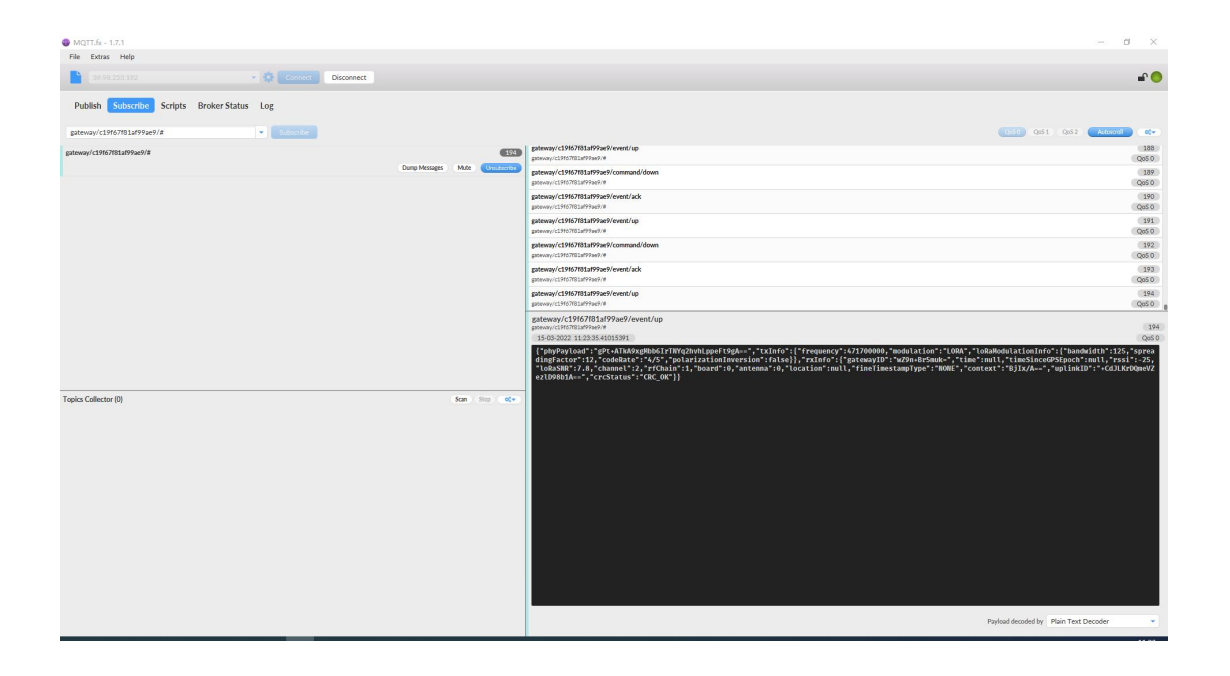

sscom 串口工具点击发送数据,MQTT fx 即可看到终端发送数据,如下图 所示,订阅格式需严格按照图中来,网关 EUI 根据实际情况替换;

| MQTT.& - 1.7.1                              |                                | - σ                                                                                                    | ×                  |
|---------------------------------------------|--------------------------------|----------------------------------------------------------------------------------------------------|--------------------|
| File Extras Help                            |                                |                                                                                                    |                    |
| 99.98.253.192 • 🔅 Connect                   | Disconnect                     | <u>م</u>                                                                                                    | •                  |
| Publish Subscribe Scripts Broker Status Log |                                |                                                                                                    |                    |
| gateway/c19f67f81af99ae9/# v Subscribe      |                                | Gi50 Ox51 Ox52 Autocod                                                                                                    | £γ.)               |
| gateway/c19167181a899ae9/#                  | (194)                          | pteway/c19/67/81a/99a9/event/up                                                                                                    | 88                 |
|                                             | Dump Missages Mute Unsuborrite | pateway/c19167783ar99ae9/command/down                                                                                                    | 89                 |
|                                             |                                | pterer/(c196781aP93ed/# QQ                                                                                                    | 90                 |
|                                             |                                | ptercer/(13167/81a#93w8)/#                                                                                                    | 0                  |
|                                             |                                | pteway/c196783a99ae7/event/up<br>pteway/c196783a99ae7/event/up                                                                                                    | 21<br>50           |
|                                             |                                | psteway/1511579ac9/command/down gprevay/1511579ac9/command/down gprevay/1511751ar99ac9/cmmand/down gprevay/1511751ar99ac9/cmmand/down gprevay/cmmand/down gprevay/cmmand/down g | 92<br>5 0          |
|                                             |                                | gateway/c1967/01479/ad9/aven/lack gateway/c1967/01479/ad9/aven/lack gateway/c1967/01479/ad9/ad9/ad9/a                                                                                                    | 93<br>50           |
|                                             |                                | ptews/c196781a199ad/event/up<br>ptews/c196781a199ad/event/up                                                                                                    | 94<br>5 0          |
|                                             |                                | gateway/c19f67f81af99ae9/event/up<br>panewyc19f0783af99ae9/event/up                                                                                                    | 194                |
|                                             |                                | 15-00-2022 11:23:35:41015391                                                                                                    | 050                |
|                                             |                                | <pre>['phypyLoaf': gPt-AlBASydbb6/ITM[QhhtgpeFigh,"tLift):['requency':X/IV000M, "modulatian':LOMA," tolabAduatianin':['bandfb6/Lift]; Type<br/>[digfatcet':2]; Coefate': 4'x5', 'philarization'mersion':riste]; 'lift):'Zbh-Hefmar, 'tite: "multy 'tLiftsificed'Spoch':mult, 'rssl''<br/>'lobABM':7.8, 'chamet':2, 'rfChin':f; Davaf':0, 'antema':0, 'location':mult, 'fiseTimestampType':'DWE', 'context':'BjixA=-'', 'upliNED':'-COLKF000<br/>erZbbBL', 'Cestiste:'TCMC_C']</pre>                                                                                                    | sa<br>5<br>1<br>VZ |
| Topics Collector (0)                        | Scan Stop 0(*                  |                                                                                                    |                    |
|                                             |                                |                                                                                                    |                    |
|                                             |                                |                                                                                                    |                    |
|                                             |                                |                                                                                                    |                    |
|                                             |                                |                                                                                                    |                    |
|                                             |                                |                                                                                                    |                    |
|                                             |                                |                                                                                                    |                    |
|                                             |                                |                                                                                                    |                    |
|                                             |                                |                                                                                                    |                    |
|                                             |                                |                                                                                                    |                    |
|                                             |                                |                                                                                                    |                    |
|                                             |                                | Payload decoded by   Plain Text Decoder                                                                                                    | •                  |